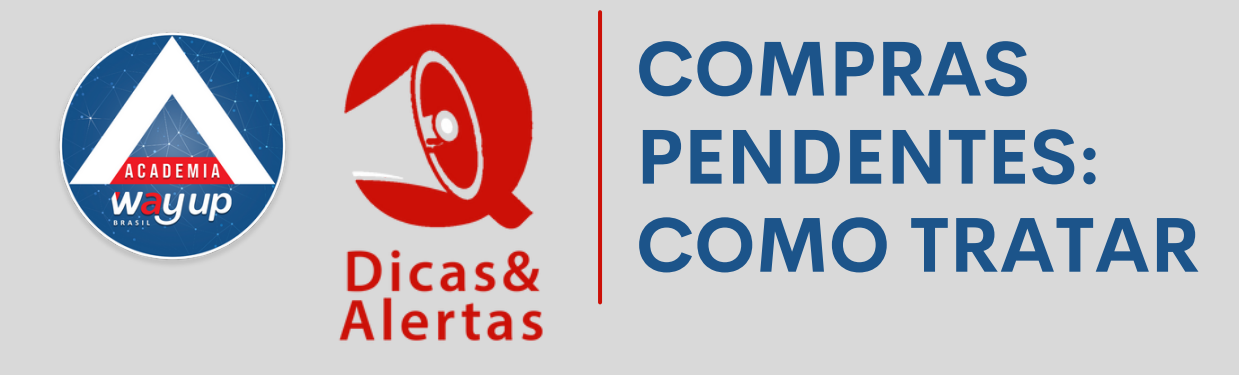

Eventualmente podem ocorrer alguns problemas de comunicação no ato da efetivação da compra, o que gera uma transação (compra) pendente.

Diariamente, o responsável pela operação do cartão de cada loja deverá consultar no sistema se existem transações pendentes e tomar as devidas providências para registrar corretamente as compras realizadas pelos clientes.

SAIBA COMO:

- 1. Acesse o Portal Atendimento.
- 2. Menu Consultas > Transações.
- 3. Preencha o formulário com as informações desejadas.
- 4. No campo "Situação das Transações", selecione "Pendentes".
- 5. Clique em consultar.

| Menu Principal<br>Atendimento<br>Consultas    | ×  | Bem Vindo Transações     | 1×               |       |                       |             |  |  |
|-----------------------------------------------|----|--------------------------|------------------|-------|-----------------------|-------------|--|--|
| Atendimento<br>Consultas                      | j, | Q. Consultar 🛸 Limoar    |                  |       |                       |             |  |  |
| Consultas                                     |    | 👂 🔍 Consultar 🛛 🛸 Limpar |                  |       |                       |             |  |  |
| ▶ Transacões                                  |    |                          | i 🗟 Imprimir     |       |                       |             |  |  |
| P mansayous                                   |    | Consulta de Transações   | Executadas no Pe | ríodo |                       |             |  |  |
| <ul> <li>Repasses</li> <li>Boletos</li> </ul> |    | Data Inicial:            | 20/07/2016       |       | Data Final:           | 21/07/2016  |  |  |
| Relatórios                                    | 8  | Lojista:                 | 000000           | ~     | TODOS                 |             |  |  |
| Eistema ErCard                                |    | Loja:                    | 0000             |       | TODAS                 |             |  |  |
| Sistema crearu                                | \$ | Produto:                 | 0000             | ~     | TODOS                 |             |  |  |
|                                               |    | Situação das Transações: | Pendentes ~      |       | Tipo de Consulta:     | Analitica 🗸 |  |  |
|                                               |    | Tipo de Venda:           | Todas            |       | Tipo de Parcelamento: | Todos       |  |  |
|                                               |    | Visualizar por:          | Ativas           |       |                       |             |  |  |
|                                               |    |                          | Canceladas       |       |                       |             |  |  |
|                                               |    |                          | Pendentes        |       |                       |             |  |  |
|                                               |    |                          | Desfeitas        |       |                       |             |  |  |

6. Verifique com o atendente que realizou a operação, o que ocorreu no ato da compra para que a compra tenha ficado em status Pendente (P) 6.1 Verifique se ocorreu algum tipo de falha de comunicação da venda, ocasionada por queda de energia, queda de rede, travamento do app

ou reset do PDV

6.2 Verifique a efetivação da transação na bobina do PDV ou caixa, certificando-se de que a venda, realmente, foi finalizada.

6.3 Caso realmente exista a pendência de efetivação do pagamento, confirme a venda via operação em "Contingência".

7. Acesse o Portal Atendimento.

8. Você terá acesso a um pop-up e deverá selecionar a opção Contingência > Serviços > Confirmação de Venda.

9. Identifique o cartão ou pesquise pelo nome do cliente.

10. Confirme a operação pendente pelo número da autorização já visualizada na lista acima.

11. Verifique se os dados estão corretos e clique em "Confirmar Transação".

12. Caso a operação tenha sido efetivada via cartão ou outros meios de pagamento, ou ainda, se ocorreu desistência, solicite o cancelamento através do e-mail suportealoja@wayupbrasil.com.

| Confirmação                                                                     | o de Ven                          | da                  |                    |                                               |            |
|---------------------------------------------------------------------------------|-----------------------------------|---------------------|--------------------|-----------------------------------------------|------------|
| Identificação do                                                                | Cartão                            | _                   |                    |                                               |            |
| Cart                                                                            | tão / Plástico:<br>Autorização: 0 |                     |                    |                                               |            |
|                                                                                 |                                   |                     |                    | Consultar                                     | Limpar     |
| ecuta Confirmação de Venda Penden<br>Identificação do Cartão<br>Cartão / Pástos | 63764111                          |                     |                    |                                               |            |
| Autorização:<br>Clente:<br>Nome:<br>Directure                                   | 46110                             |                     | ]                  |                                               |            |
| dentificação da Transa                                                          | ição                              |                     | 1                  |                                               |            |
| Estabelecimento:<br>Data da Transação:                                          | 20/07/2016                        |                     |                    | Situação da Transação:<br>Valor da Transação: | P<br>22,69 |
| Data da Fatura:<br>Valor da Prestação:                                          | 11/08/2016<br>22,69               |                     |                    | Prazo:<br>Valor do 10F:                       | 1<br>0,00  |
|                                                                                 |                                   | Confirmar Transação | Emitir Comprovante | Limpar                                        |            |

## **ATENÇÃO**

Quando a operação estiver pendente você vai visualizar um "P" na Situação. Peça para o responsável verificar e tomar as devidas providências.

| Últimas Compras Feitas |          |      |       |                  |       |       |           |            |            |         |        |
|------------------------|----------|------|-------|------------------|-------|-------|-----------|------------|------------|---------|--------|
| Data                   | Hora     | Tipo | Local | Plástico         | Valor | Prazo | Prestação | Fatura     | Sit        | Autoriz | Pontos |
| 08/09/2015             | 11:25:57 | C/M  |       | 6376230000397113 | 33.60 | 1     | 33.60     | 21/10/2015 | $\bigcirc$ | 3850    | 33.60  |
|                        |          |      |       |                  |       |       |           |            |            |         |        |